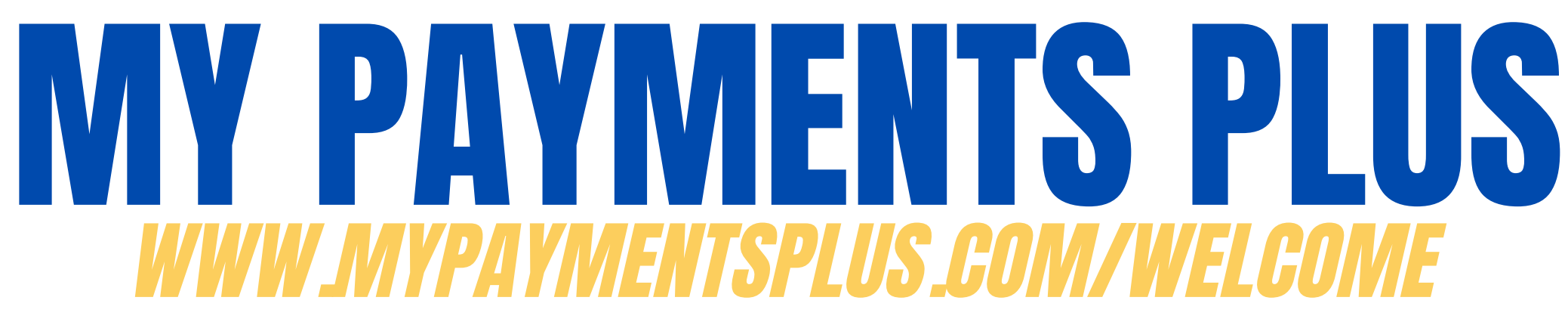

Siga estos pasos para **COMPRAR** artículos. Esta plataforma se utilizará para pagos relacionados con la escuela.

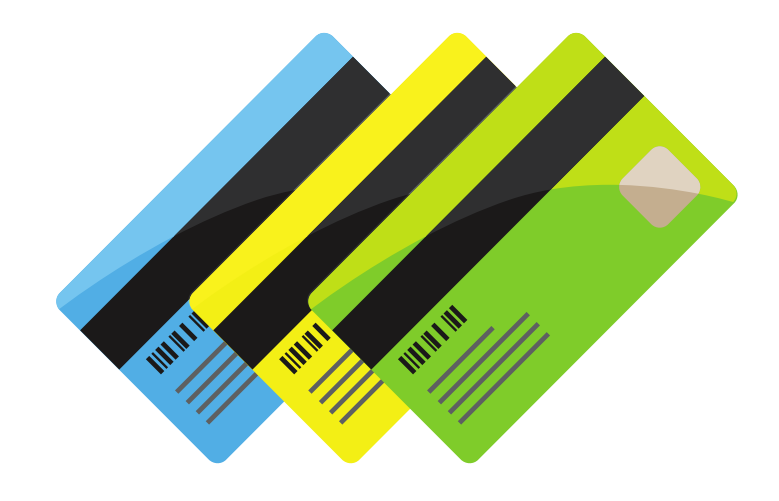

## Que necesitarás:

- Tarjeta de crédito/débito o
- Cheque

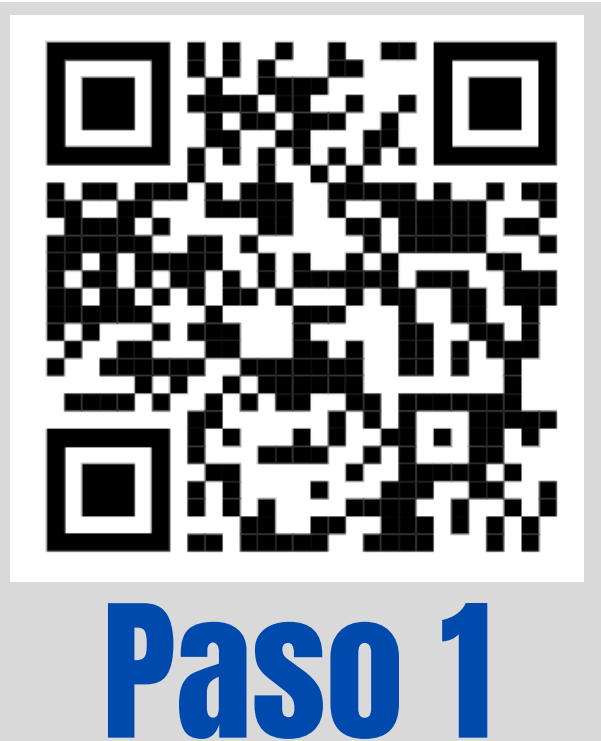

Inicie sesión en su cuenta ingresando su nombre de

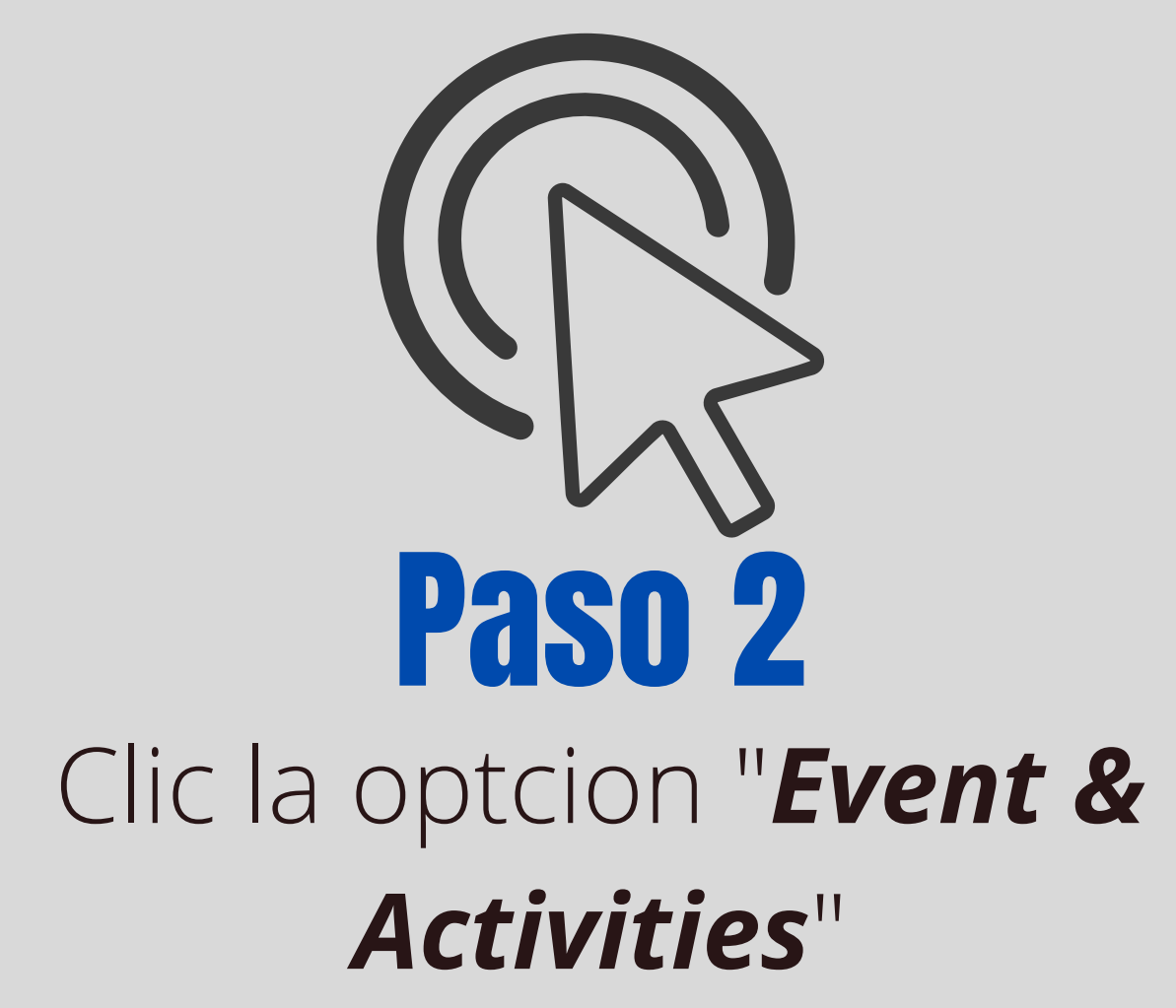

## usuario y contraseña

Clic la opcion "OaksAssociated StudentBody" y haga clic elnombre de estudiante

Paso 4 Paso 4 Seleccione el artículo que le gustaría comprar y haga clic "Add to Cart" ("Agregar al carrito")

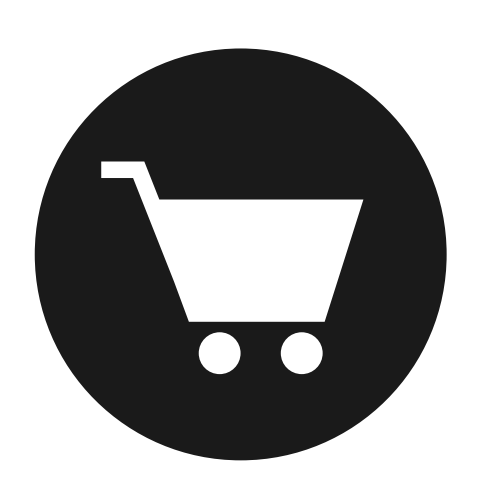

Su carrito en la parte superior de la página mostrará que hay un artículo en su carrito.

¡Haga clic en el carrito y comience el proceso de pago!